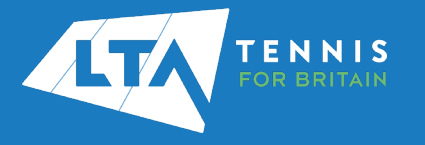

## LTA COMPETITION MANAGEMENT SYSTEM TOURNAMENT AVAILABILITY – CONFIRMING APPLICATIONS QUICK START GUIDE

1. Access the LTA Competition Management System at <u>competitions.lta.org.uk</u> and select the Log In option on the top right hand corner.

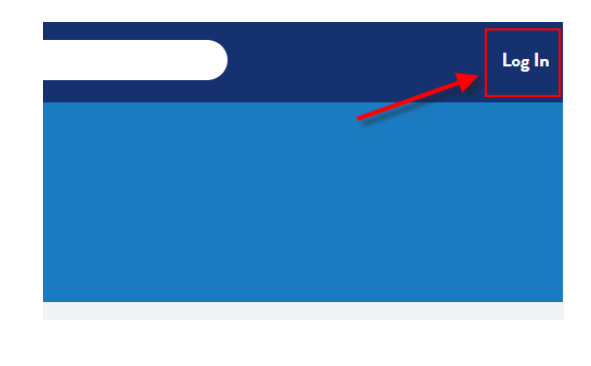

2. Access your Organiser Portal.

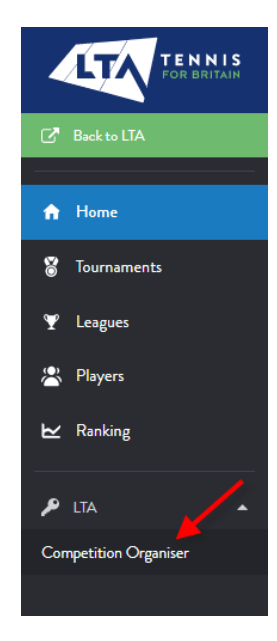

3. All applications that have been approved by the LTA will show under the Current Applications view.

Click on the Apply for button to complete the application.

| Grade 6 M<br>15/05/2020 to<br>Application unti | atchplay Competitions<br>290927021<br>1311122020 23:59:59                   | <b>+</b><br>(248d) |                             |                    |                                               |             |   |  |
|------------------------------------------------|-----------------------------------------------------------------------------|--------------------|-----------------------------|--------------------|-----------------------------------------------|-------------|---|--|
| Current applications                           |                                                                             |                    |                             |                    |                                               |             |   |  |
| Showing 1 to 16 of 16 entries                  |                                                                             |                    |                             |                    |                                               | χ.          |   |  |
| WK                                             | Name                                                                        | State -            | Date                        | Туре               | Venue                                         | Entries     |   |  |
| 2020<br>36                                     | North County Tour - Thongsbridge Tennis Club - 5-9-2020<br>YOR-20-0011      | Copied             | 05/09/2020<br>to 05/09/2020 | One day tournament | Thongsbridge Tennis Club (HOLMFIRTH, HD9 7RY) | - APPLY FOR | × |  |
| 2020<br>37                                     | North County Tour - Thongsbridge Tennis Club - 12-9-<br>2020<br>YOR-20-0011 | Copied             | 12/09/2020<br>to 12/09/2020 | One day tournament | Thongsbridge Tennis Club (HOLMFIRTH, HD9 7RY) | - APPLY FOR | × |  |
| 2020<br>38                                     | North County Tour - Thongsbridge Tennis Club - 19-9-<br>2020<br>YOR-20-0012 | Copied             | 19/09/2020<br>to 19/09/2020 | One day tournament | Thongsbridge Tennis Club (HOLMFIRTH, HD9 7RY) | - APPLY FOR | × |  |
| 2020<br>38                                     | North County Tour - Thongsbridge Tennis Club - 20-9-<br>2020<br>YOR-20-0012 | Copied             | 20/09/2020<br>to 20/09/2020 | One day tournament | Thongsbridge Tennis Club (HOLMFIRTH, HD9 7RY) | - APPLY FOR | × |  |

- 4. Most fields are not editable on the form. Please fill out the relevant information in the following fields:
  - Default entry fee (Per person in case of doubles)
  - Sponsor information (where relevant, including the competition provider name)
  - Tournament Referee
- 5. Click Next on the Events view
- 6. Click Save at the end of the Form

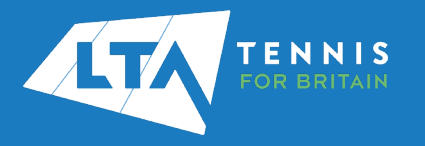

7. To reject an application select the red cross on the right hand side of the relevant row.

| Grade 6 M<br>15/05/2020 to<br>Application unti | atchplay Competitions<br>2003/2021<br>131/12/2020 23:59:59                  | <b>+</b><br>(248d) |    |                             |                    |                                               |         |           |   |
|------------------------------------------------|-----------------------------------------------------------------------------|--------------------|----|-----------------------------|--------------------|-----------------------------------------------|---------|-----------|---|
| Current applications                           |                                                                             |                    |    |                             |                    |                                               |         |           |   |
| Showing 1 to 16 of 16 entries                  |                                                                             |                    |    |                             |                    |                                               |         | ×         |   |
| WK                                             | Name                                                                        | State              | •  | Date                        | Туре               | Venue                                         | Entries |           |   |
| 2020<br>36                                     | North County Tour - Thongsbridge Tennis Club - 5-9-2020<br>YOR-20-0011      | Copied             | to | 05/09/2020                  | One day tournament | Thongsbridge Tennis Club (HOLMFIRTH, HD9 7RY) |         | APPLY FOR | × |
| 2020<br>37                                     | North County Tour - Thongsbridge Tennis Club - 12-9-<br>2020<br>YOR-20-001  | Copied             | t  | 12/09/2020<br>to 12/09/2020 | One day tournament | Thongsbridge Tennis Club (HOLMFIRTH, HD9 7RY) | -       | APPLY FOR | × |
| 2020<br>38                                     | North County Tour - Thongsbridge Tennis Club - 19-9-<br>2020<br>YOR-20-0012 | Copied             | t  | 19/09/2020<br>to 19/09/2020 | One day tournament | Thongsbridge Tennis Club (HOLMFIRTH, HD9 7RY) | -       | APPLY FOR | × |

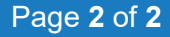